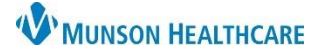

# Controlled Substance Alert for Providers

### Cerner PowerChart Ambulatory EDUCATION

**Summary:** A new optional Controlled Substance Alert is available for ambulatory providers to create and alert providers and prescribers of a patient's history with controlled substance abuse or misuse. This alert is documented in the Opioid Review component. Once documented, a Controlled Substance Alert will display once per day upon opening the patient's chart, for providers and prescribers only.

History of Violation of Ses

Controlled Substance

**History of Substance** 

Agreement

Diversion

Overdose

Additional

Agreement

Diversion

Overdose

Additional Details

History of Drug

Details

History of Drug

History of Violation of Controlled Substance

History of Substance

When: March 12, 2024

Support: Ambulatory Informatics at 231-392-0229.

#### Controlled Substance Alert Creation and / or Resolution To create a Controlled Substance Alert:

- Navigate to the Opioid Review component within the AMB Specialty Workflow.
- AMB Primary Care Workflow AMB QOC - Primary Care 🖸 0 👗 No Severity 🌑 Q Ŧ **Opioid Review** +Chief Complaint More than 3 Opioid Rx in the last 60 days: No Coprescribed Opioid and Benzo: No Opioid Risk Tool - Opioid Use Opioid Review Disorder PDMP Review Controlled Substance Alert Acute Opioid Administrations (0) o Morphine mg Equivalent None found Prescribed and Documented Opioids (0) o Daily Morphine mg Equivalent

**Controlled Substance Alert** 

Free Text, will not show on alert, user must open alert to see details.

**Controlled Substance Alert** 

8

Resolved

Resolved

Resolved

Free text details

9

Details

Resolved Details

Resolved

Resolved

Details

Details

Details

Details

4

No longer applicable

O No longer applicable

O No longer applicable

O Resolved

O Resolved

O Besolved.

O Yes

O Yes

5

O Yes

O Yes

O Yes

Resolved

O Resolved

O Resolved

No longer applicab

O No longer applicable

O No longer applicable

õ

- 2. Click the drop-down within the component.
- 3. Select the Controlled Substance Alert.
- 4. Select Yes, where applicable.
- Add Additional Details by free texting.
  Note: Additional Details will not show on alert firing, the alert must be opened to read the details.
- Click the green check mark to sign the PowerForm

#### To resolve a Controlled Substance Alert:

- If a Controlled Substance issue has been resolved or is no longer applicable, follow the above steps 1-3 to open the alert documentation.
- 8. Select Resolved or No longer applicable.
- The Resolved Details box becomes available to free text any details if Resolved is selected.
- 10. Click the green check mark to sign the PowerForm .

**Note**: Once a Controlled Substance Alert has been documented as Resolved or **No** longer applicable, the Controlled Substance Alert will no longer display when opening the patient's chart.

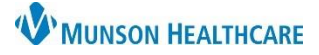

# Controlled Substance Alert for Providers

## Cerner PowerChart Ambulatory EDUCATION

### **Controlled Substance Alert Documentation Review**

### To review the documentation of the controlled substance alert(s):

- 1. Navigate to the Menu and select Results Review.
- 2. Select the Patient Assessment tab.
- 3. View previously documented Controlled Substance Alerts and details.

| < > ▼ 🚖 Results Review                                                                                            |                      |                     |                     |              |               |                 |          |                          |        |
|----------------------------------------------------------------------------------------------------|----------------------|---------------------|---------------------|--------------|---------------|-----------------|----------|--------------------------|--------|
| Results - Recent Results - Exter                                                                                  | nded Lab - Recent    | Lab - Extended      | Pathology           | Microbiology | Diagnostics   | Vitals - Recent | Diabetic | Patient Assessment       | 2 Care |
| Flowsheet: Patient Care/Assessment Flowsheel V Procedure Selection Level: Patient Care/Assessment Flowsheel V Tab |                      |                     |                     |              |               |                 |          |                          |        |
| C Octobe, 2023 23:59 EDT (Clinical Ran                                                                            |                      |                     |                     |              |               |                 |          | :59 EDT (Clinical Range) | )      |
| Navigator Show more results                                                                                       |                      |                     |                     |              |               |                 |          |                          |        |
| Patient Care/Assessment Flowsheet                                                                                 |                      |                     | 10/17/2023 8:29 EDT |              |               |                 |          |                          |        |
|                                                                                                    | Controlled Substance | e Alert             |                     |              |               |                 |          |                          |        |
|                                                                                                    | led Subst Agreement  |                     | Yes                 |              |               |                 |          |                          |        |
| 3                                                                                                    | e                    |                     | Yes                 |              |               |                 |          |                          |        |
|                                                                                                    | Controlled Substance | es Alert Addl Detai | ls                  | See hospital | summary 10/20 | 023.            |          |                          |        |